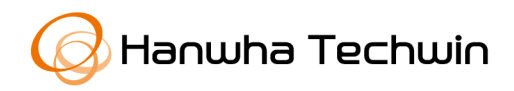

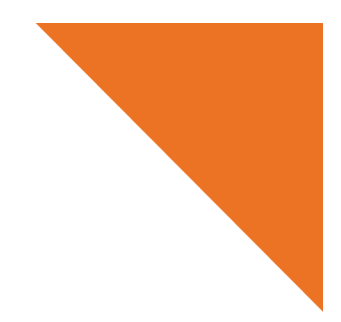

ユーザーガイド

# Wisenet Installation USB を活用した簡単なフォーカス設定

2020年7月27日

Copyright © 2020 Hanwha Techwin. All rights reserved.

# Contents

#### 1.紹介

#### 2. 設置及び機能説明

2.1. システム構成及びドングル設置

2.2. アプリケーションの設置

2.3. ドングルアクセス

2.4. ライブ映像のモニタリング

# 3.その他

3.1. 警告メッセージ及び解決方法

### **WISE**NET

# 1. 紹介

Wisenet Installationは、ネットワークカメラの設置時、または画角、位置などを変更しようとする場合、別途の設置用モニターがなくても、スマートフォンでカメラの映像を確認できるようにすることで設置の利便性を提供するアプリケーションです。

インターネットなどで簡単に入手できるWi-Fiドングルとハンファテックウィンが無料で提供 しているWisenet Installationを使用して、Wi-Fi通信でネットワークカメラに接続し、簡単に 映像を確認することができます。

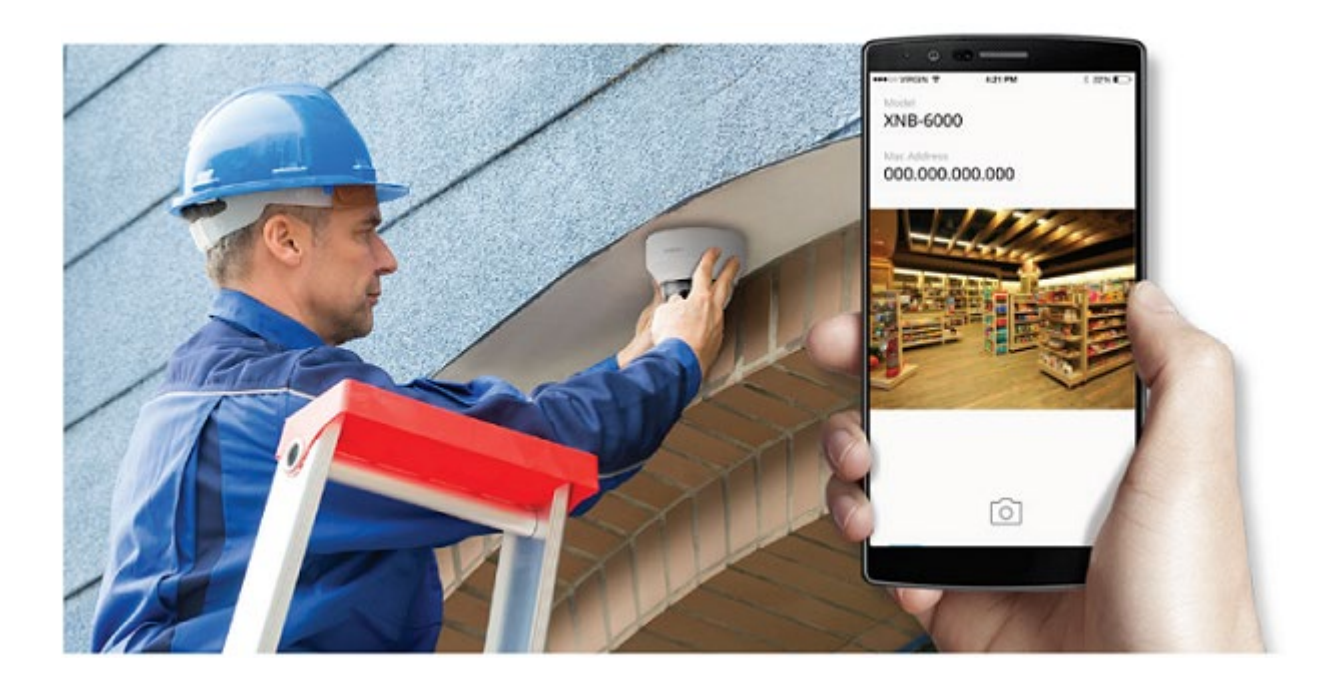

## 2.1. システム構成及びドングル設置

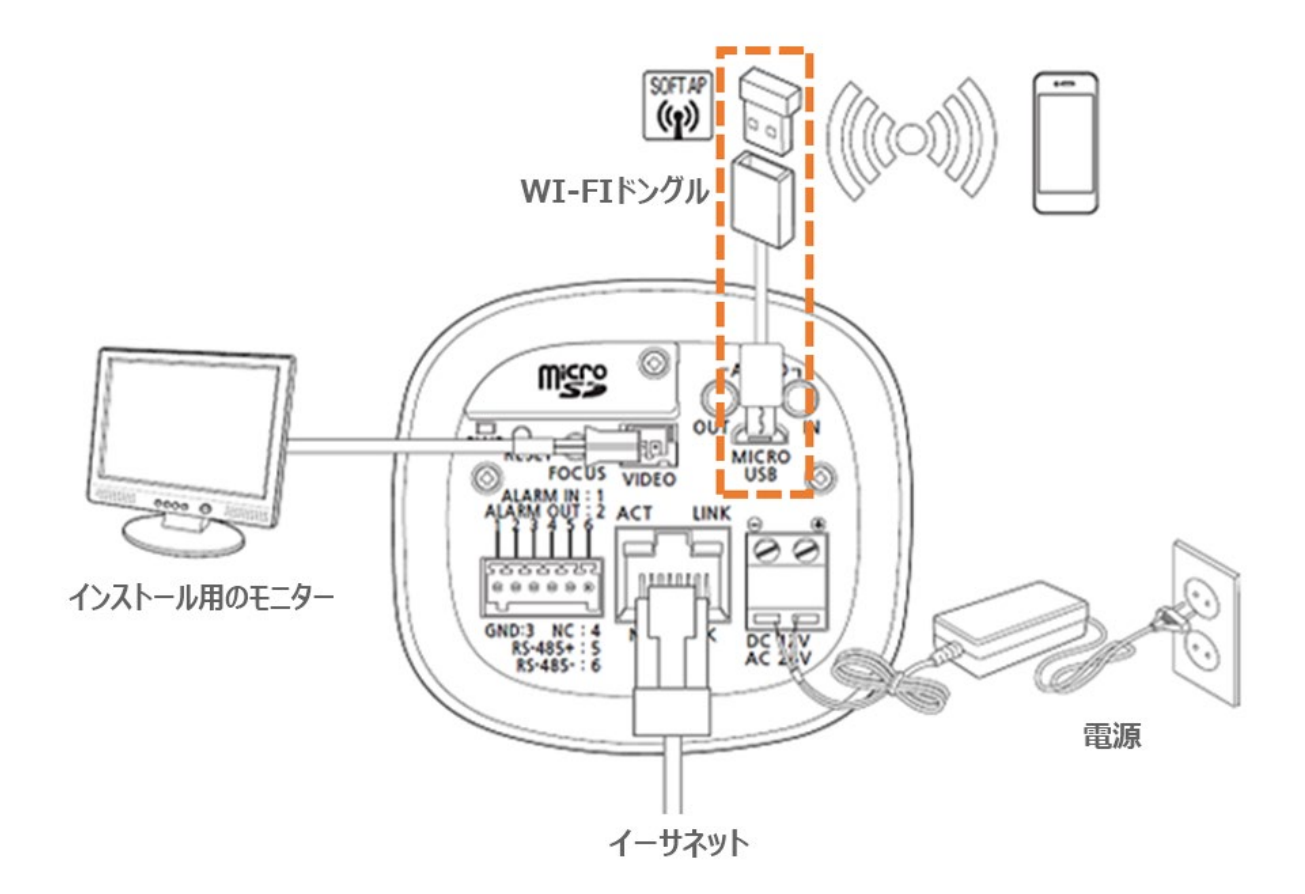

| メーカー    | モデル          |
|---------|--------------|
| NETIS   | WF2123 n300  |
| EDIMAX  | EW-7811Un    |
| IP Time | N100mini     |
| TP-LINK | TL-WN823N V1 |
| ASUS    | USB-N13      |
| NETGEAR | WNA3100M     |

図 1. 推奨 Wi-Fi ドングルリスト

- Wi-FiドングルとOTGジェンダー(5ピン)は別売り品です。
- 製品のMicro USB出力ポートは、カメラの設置利便性のためのポートであり、監視用には不 適合です。

### 2.2. アプリケーションの設置

Googleのプレイストア、Appleのアプリストアで「Wisenet Installation」を検索して設置し てください。

### 2.3. ドングルアクセス

本機能を使用するためには、当該ネットワークカメラにWi-Fiドングルが接続されている必要 があり、スマートフォンにWisenet Installationアプリケーションを設置する必要があります。

- 1) Micro USB ポートに OTG ジェンダー(5 ピン)と Wi-Fi ドングルを接続してください。
- 2) スマートフォンの Wi-Fi 設定で接続しようとするネットワークカメラの SSID を選択します。
- 3) スマートフォンで Wisenet Installation のアプリケーションを起動します。
- 4) ネットワークカメラとの接続が完了したら、ログインページに移動します。
- 初期設定状態のカメラに接続すると、別途のログインが必要なくすぐにライブ映像が表示されます。
- 既存の使用中のカメラに接続する場合は、カメラにログインパスワードを入力し、ログイン 完了後にライブ映像が表示されます。

| 모델명 X000000000000<br>맥주소 000.000.000.000 | 프랑영 X0000000000X<br>역주소 000.000.000.000 |
|------------------------------------------|-----------------------------------------|
| Admin w                                  | 🏠 유효하지 않은 패스워드 입니다.                     |
|                                          |                                         |
|                                          |                                         |

図 2. ログイン画面及びログインエラー時のメッセージ

# 2.4. ライブ映像のモニタリング

ログインすると、以下のようにライブ映像を確認できます。

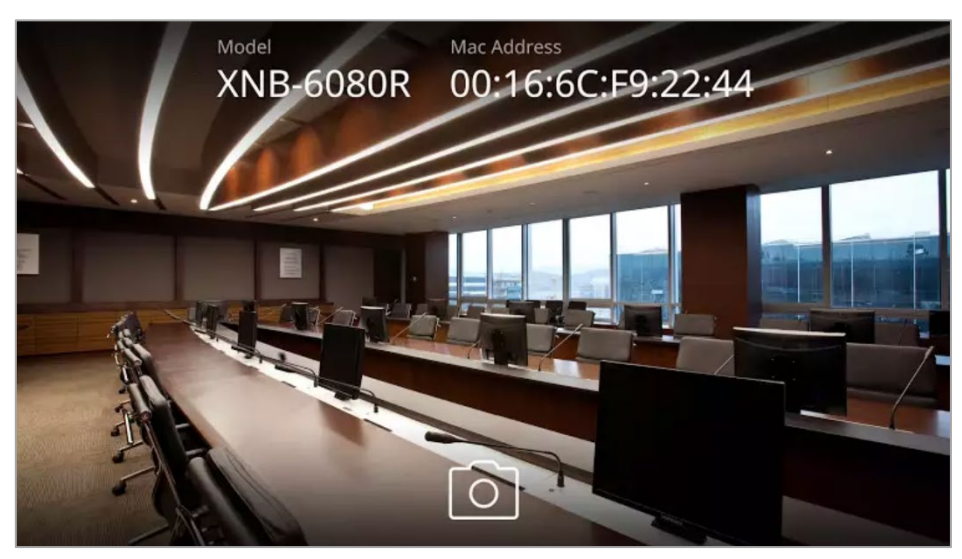

| XNO-6080R                        |  |
|----------------------------------|--|
| Mac Address<br>00:16:6C:F9:22:44 |  |
|                                  |  |
| 0                                |  |

図 3. 横/縦モードでのライブ映像画面

# 3.1. 警告メッセージ及び解決方法

| 番号 | 警告メッセージ                                                                                                    | 解決方法                                                                                                    |
|----|----------------------------------------------------------------------------------------------------|----------------------------------------------------------------------------------------------------|
| 1  | パスワードを 5 回間違えて入力しました。<br>30 秒後に再度お試しください。<br>You have entered the wrong<br>password 5 times.<br>Please try again after 30 seconds.             | 既に設定済のカメラの場合、<br>Admin アカウントのパスワードを再確<br>認して 30 秒後、再ログインを試す                                                                                                    |
| 2  | 有効ではないパスワードです。<br>Invalid Password value.                                                                                                    |                                                                                                    |
| 3  | カメラとの接続に失敗しました。<br>Failed to connect to the camera.                                                                                            | 1) カメラに設置された OTG ジェンダ<br>ーケーブルと Wi-Fi ドングルの接続<br>状態を確認。                                                                                                    |
| 4  | 無効な Wi-Fi に接続されました。<br>カメラと接続された Wi-Fi を選択してく<br>ださい。<br>You are connected to the wrong Wi-<br>Fi. Please select Wi-Fi connected to<br>camera. | <ol> <li>スマートフォンと接続された Wi-Fi<br/>の SSID がカメラであるかを確認。</li> <li>スマートフォンの Wi-Fi 高級設定で<br/>インターネットに使用できない Wi-<br/>Fi 接続時、モバイルデータに自動切<br/>り替えするオプションを使用しない<br/>ように設定。</li> </ol> |

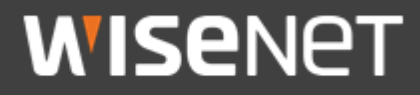

Hanwha Techwin Co.,Ltd. 13488 京畿道城南市盆唐区板橋路 319 番ギル 6 ハンファテックウィン R&D センター TEL 070.7147.8771-8 FAX 031.8018.3715 http://hanwha-security.com Copyright © 2020 Hanwha Techwin. All rights reserved.

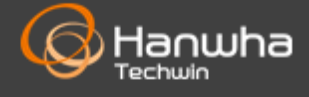